### 8. 配电设计

8.1 配电方案布置

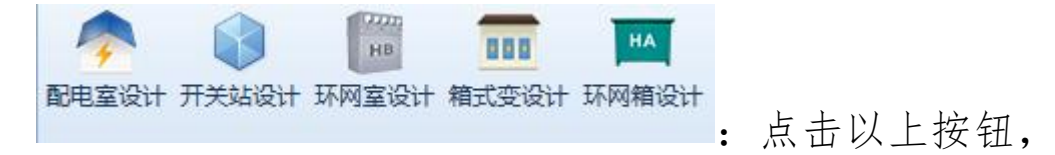

进入配电设施添加界面(图11-1),不同按钮方案类型默认值不同,其余部分完全一致,以"配电室设计"为例。

| 方案类型   | 配电室   | - |
|--------|-------|---|
| 方案名称   | PB-5  | * |
| 设施状态   | 新建    | • |
| 设施编号   | PB-1  |   |
| 放置角度   | 0     | 0 |
| 立置信息 一 |       |   |
| 经度     | 0 0 0 | " |
| 纬度     | 0 0 0 | " |
| 高程     | 0     | m |

图 11-1 配电设施添加界面

【方案类型】: 下拉框选择,包含: 配电室、开关站、 环网室、环网箱、箱式变电站、电缆分支箱。不同按钮默认 项不同,如选择"配电室设计"按钮,默认方案类型为"配 电室"。

【方案名称】: 下拉框选择,显示工程库方案标签"设备类型"为当前【方案类型】的所有方案名称。标签位置如图 11-2。

| 영양 대학생 구성지수율   |                         |              |       |        |    |    |    |  |
|----------------|-------------------------|--------------|-------|--------|----|----|----|--|
| D(B)(R)⊄       | 一物料                     |              |       |        |    |    |    |  |
| (注意子書)         | ③添加 〇副線 🔚               | 保存《微模型組織     |       |        |    |    |    |  |
| WINKIN.        | 序号                      | 物资编码物料描述     | 扩展描述  | 技术规范ID | 单位 | 数量 | 备注 |  |
| 101011.0       | ) 🖾 1 🔗                 | PB-5 D10-D2  |       |        |    | 2  |    |  |
|                | 📰 2 🏈                   | PB+5 D2+D13  |       |        |    | 2  |    |  |
| 计方面            | 3 🔗                     | PB5 D6-D17联  |       |        |    | 2  |    |  |
| 榮空线路           | 📰 4 🌮                   | PB5 D11-D22  |       |        |    | 2  |    |  |
| 即电             | 🖾 5 🔗                   | PB5 D3-D20出  |       |        |    | 12 |    |  |
| 10kV环网瘤        | 6 🖌                     | PB-5DC电源柜    |       |        |    | 1  |    |  |
| 10kV开关站        | 7 🖌                     | PB-5 预留柜     |       |        |    | 4  |    |  |
| 10kV环网室        | 8 🖌                     | PB-5 DTU/E   |       |        |    | 1  |    |  |
| 10kV都电塞        | 9 💞                     | PB-5 G12 电压  |       |        |    | 1  |    |  |
| € PR-4         | 10 🖌                    | PB-5 G11 进线  |       |        |    | 1  |    |  |
| 4 00 S         | 11 🖉                    | PB-5 G9 配逆相  |       |        |    | 1  |    |  |
| · -0-5         | 12                      | PB-5 G8 配度相  |       |        |    | 1  |    |  |
| 10kV#EECS2#ERS | 13 🖌                    | PB-5 G2进线柜   |       |        |    | 1  |    |  |
| 电缆             | 14 🥔                    | PB-5 G4 配密相  |       |        |    | 1  |    |  |
|                | 15 🖌                    | PB-5 G1 电压   |       |        |    | 1  |    |  |
|                | 16                      | PB-5 G5 配支柜  |       |        |    | 1  |    |  |
|                | 17 🥔                    | PB-5 G3 G6 G |       |        |    | 4  |    |  |
|                | 18 🥜                    | 10kv迎压麟PB-5  |       |        |    | 4. |    |  |
|                | 19 🔗                    | PD-5 配电室     |       |        |    | 1  |    |  |
|                | 20 🤗                    | PB5 D1-D12进  |       |        |    | 2  |    |  |
|                | - 短/#<br>() 添加 () 新林 () |              |       |        |    |    |    |  |
|                | 序号                      | 現格 单位 影      | 量     | 曾注     |    |    |    |  |
|                | 属性 日定义属性                | ± 17.420.5   | e dat |        |    |    |    |  |

图 11-2 设计方案属性页面

【设施状态】: 下拉框选择,包含值:新建、拆除、原 有。绘制到球上,对应模型颜色不同。新建状态,模型不透 明原色显示。拆除状态,模型透明度设置为50%。原有状态, 模型显示为不透明黄色。当设施状态选定,该设施内部全部 物料、组件状态与当前设施状态一致,后续单独修改其中一 个物料、组件的状态,不影响设施整体状态。

【设施编号】: 输入框, 可自定义编号。不同方案类型 对应的默认设施编号不同。配电室默认为"PB-序号"; 开关 站默认为"KB-序号"; 环网室默认为"HB-序号"; 环网箱默 认为"HA-序号"; 箱式变电站默认为"XA-序号"; 电缆分支 箱默认为"DB-序号"。当前激活的整个方案中,设施编号都 具有唯一性,架空、配电、电缆等所有设施编号均不可重复, 若设置重复值,软件提示报错。

【放置角度】:输入框,仅允许输入0<sup>~</sup>360的数值(可输入8位小数)。正北为0°,顺时针方向为正。

【定位桩号】: 下拉框显示当前激活方案中所有桩号。 且当前选择桩上不可有任何架空、配电、电缆方案, 否则软 件提示报错。

【经度】/【纬度】: 自动计算当前选择桩所处经纬度, 不可手动修改。

【高程】: 自动计算当前所选桩点高程, 默认为0, 可手动修改, 仅可输入数字(限制三位小数或科学计数法)。

【确定】: 根据界面配置在球上绘制对应配电设施模型。

【取消】: 退出配电方案布置界面。

8.2 方案编辑

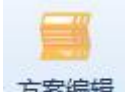

2\*\*\*\*: 点击方案编辑按钮,软件提示鼠标左键选择配 电方案。此时可在当前激活方案中,鼠标左键点击需要编辑 的配电设施。弹出方案编辑界面如图 11-3.

| ◇川 ● 囲床 ◇ 15<br>序号<br>1 2 0<br>3 0<br>4 0<br>5 0<br>6 0<br>4<br>4<br>5 0<br>5 0<br>5 0<br>5 0<br>5 0<br>5 0<br>5 0<br>5 0<br>5 0<br>5 0                                                                                                    | 物资编码 | 物料描       PB-5 D10       PB-5 D2-E       PB5 D6-D       PB5 D11-I       PB5 D3-D       PB-5DC电 | i述 D13 D17联 D22 D22. | 扩展描述                                                                                                    | 技术规范ID | 单位 | 数量<br>2<br>2<br>2<br>1<br>2<br>1<br>2<br>1<br>2 | 物料状       新建       新建       新建       新建       新建       新建       新建       新建       新建       新建 | 态 |
|----------------------------------------------------------------------------------------------------|------|------------------------------------------------------------------------------------------------|----------------------------------------------------------------------------------------------------|----------------------------------------------------------------------------------------------------|--------|----|-------------------------------------------------|-----------------------------------------------------------------------------------------------|---|
| 1<br>2<br>3<br>3<br>4<br>5<br>5<br>6<br>4<br>4<br>5<br>7<br>8<br>7<br>8<br>7<br>8<br>8<br>8<br>8<br>8<br>8<br>8<br>8<br>8<br>8<br>8<br>8<br>8<br>8                                                                                                    | 规格   | PB-5 D10<br>PB-5 D2-U<br>PB5 D6-D<br>PB5 D11-I<br>PB5 D3-D<br>PB-5DC电                          | -D2<br>D13<br>D17联<br>D22<br>D20出<br>3源柜                                                                                                    | III                                                                                                    |        |    | 2<br>2<br>2<br>12<br>1                          | 新建       新建       新建       新建       新建       新建       新建       新建                             |   |
| 2<br>3<br>4<br>5<br>6<br>4<br>年<br>春田<br>序号                                                                                                    | 规格   | PB-5 D2-0<br>PB5 D6-D<br>PB5 D1-0<br>PB5 D3-D<br>PB-5DC电                                       | D13<br>D17联<br>D22<br>D20出<br>D20出                                                                                                    | in the second second second second second second second second second second second second second second second |        |    | 2<br>2<br>12<br>1                               | 新建       新建       新建       新建       新建       新建       新建                                      |   |
| 3<br>4<br>5<br>6<br>4<br>4<br>本<br>5<br>一<br>5<br>一<br>5<br>〇<br>5<br>一<br>5<br>〇<br>5<br>〇<br>5<br>〇<br>5<br>〇<br>5<br>〇<br>5<br>〇<br>5<br>〇<br>5<br>〇<br>5<br>〇<br>5<br>〇<br>5<br>〇<br>5<br>〇<br>5<br>〇<br>5<br>〇<br>5<br>〇<br>5<br>〇<br>5<br>〇<br>5<br>〇<br>5<br>〇<br>5<br>〇<br>5<br>〇<br>5<br>〇<br>5<br>〇<br>5<br>〇<br>5<br>〇<br>5<br>〇<br>〇<br>〇<br>5<br>〇<br>〇<br>〇<br>〇<br>〇<br>〇<br>〇<br>〇<br>〇<br>〇<br>〇<br>〇<br>〇 | 规格   | PB5 D6-D<br>PB5 D11-I<br>PB5 D3-D<br>PB-5DC电                                                   | 917联<br>D22<br>920出<br>9源柜                                                                                                    | 111                                                                                                    |        |    | 2<br>2<br>12<br>1                               | 新建       新建       新建       新建       新建                                                        |   |
| 】 4 ♀<br>】 5 ♀<br>】 6 ♀                                                                                                    | 规格   | PB5 D11-I<br>PB5 D3-D<br>PB-5DC电                                                               | D22<br>D20出<br>B源柜                                                                                                    |                                                                                                    |        |    | 2<br>12<br>1                                    | 新建       新建       新建                                                                          |   |
| ] 5                                                                                                    | 规格   | PB5 D3-D<br>PB-5DC电<br>单位                                                                      | 20出<br>3源柜                                                                                                    | 1111                                                                                                    |        |    | 12                                              | 新建新建                                                                                          | _ |
| 3 6 <b>₽</b><br>4<br>索加 <mark>②</mark> 删除<br>序号                                                                                                    | 规格   | PB-5DC电                                                                                        | 源柜                                                                                                    | 1111                                                                                                    | _      |    | 1                                               | 新建                                                                                            |   |
| 4<br>参加 <del>② 删除</del><br>序号                                                                                                    | 规格   | 单位                                                                                             |                                                                                                    | III                                                                                                    |        |    | 1                                               |                                                                                               |   |
| 4<br>添加 🤤 删除<br>序号                                                                                                    | 规格   | 单位                                                                                             | 0                                                                                                    |                                                                                                    |        |    |                                                 |                                                                                               | Þ |
|                                                                                                    |      |                                                                                                |                                                                                                    |                                                                                                    |        |    |                                                 |                                                                                               |   |
|                                                                                                    |      |                                                                                                |                                                                                                    |                                                                                                    |        |    |                                                 | <b>[</b> )                                                                                    |   |

## 图 11-3 方案编辑界面

【删除】: 可删除此设计方案中鼠标勾选的物料/组件。

【添加】: 向当前设计方案中添加物料或者组件。选择物料界面如图 11-4。选择组件界面如图 11-5。

| 料库                                                                                                    |                  |                                                                                                    |      | 1         | 4                                                                                                    | 74                                                                                                    | l X            |    |
|----------------------------------------------------------------------------------------------------|------------------|----------------------------------------------------------------------------------------------------|------|-----------|----------------------------------------------------------------------------------------------------|----------------------------------------------------------------------------------------------------|----------------|----|
| 甲供                                                                                                    |                  | <u>^</u>                                                                                                    | 序号   | 物资编码      | 物料描述                                                                                                    | 扩展描述                                                                                                    | 技术规范ID         | 单位 |
| ▶ 避雷器                                                                                                    |                  |                                                                                                    | 1    | 500027151 | 交流避雷器,AC                                                                                                    | 支架安装, -40                                                                                                    | 9906-500027151 | 台  |
| 交流避                                                                                                    | 電器               |                                                                                                    | 2    | 500027151 | 交流避雷器,AC                                                                                                    | 支架安装, -40                                                                                                    | 9906-500027151 | 台  |
| > 变电成套设                                                                                                    | 备                |                                                                                                    | 3    | 500004650 | 交流避雷器,AC                                                                                                    | 标称放电电流1                                                                                                    | 9915-500004650 | 台  |
| > 导、地线                                                                                                    |                  |                                                                                                    | 4    | 500058841 | 交流避雷器 AC                                                                                                    | 交流避雷器 AC                                                                                                    | 10GH-500058840 | 台  |
| 电缆                                                                                                    |                  |                                                                                                    | 5    | 500058840 | ☆流避電器 AC                                                                                                    | ☆流避電器 ΔC                                                                                                    | 10GH-500058840 | 4  |
| 电弧的14                                                                                                    | z                |                                                                                                    |      | 500050010 |                                                                                                    | X002 Bin, Com                                                                                                    |                | H  |
| <ul> <li>电力设备器</li> </ul>                                                                                                    | 。<br>- 全防拉防冻 消防? | 至结                                                                                                    |      |           |                                                                                                    |                                                                                                    |                |    |
| > 电源系统                                                                                                    |                  | 3-2/6                                                                                                    |      |           |                                                                                                    |                                                                                                    |                |    |
| 辅助设备                                                                                                    |                  |                                                                                                    |      |           |                                                                                                    |                                                                                                    |                |    |
| 杆塔类                                                                                                    |                  |                                                                                                    |      |           |                                                                                                    |                                                                                                    |                |    |
| 高压熔断器                                                                                                    | 2                |                                                                                                    |      |           |                                                                                                    |                                                                                                    |                |    |
| > 高压试验()                                                                                                    |                  |                                                                                                    |      |           |                                                                                                    |                                                                                                    |                |    |
|                                                                                                    |                  |                                                                                                    |      |           |                                                                                                    |                                                                                                    |                |    |
|                                                                                                    |                  |                                                                                                    |      |           | 12                                                                                                    |                                                                                                    |                |    |
| 序号                                                                                                    | 物资编码             | 物料描述                                                                                                    | 扩展描述 | 技术规范ID    | 单位                                                                                                    | 数量                                                                                                    | 备注             |    |
| 序号<br>] 1 🔗                                                                                                    | 物资编码             | 物料描述<br>PB-5 D10-D2                                                                                                    | 扩展描述 | 技术规范ID    | 单位<br>2                                                                                                    | 数量                                                                                                    | 备注             |    |
| 序号<br>1 💞<br>2 🏈                                                                                                    | 物资编码             | 物料描述<br>PB-5 D10-D2<br>PB-5 D2-D13                                                                                                    | 扩展描述 | 技术规范ID    | 単位<br>2<br>2                                                                                                    | 数量                                                                                                    | 备注             |    |
| 序号<br>1 <b>4</b><br>2 <b>4</b><br>3 <b>4</b>                                                                                                    | 物资编码             | 物料描述<br>PB-5 D10-D2<br>PB-5 D2-D13<br>PB5 D6-D17联                                                                                                    | 扩展描述 | 技术规范ID    | 単位<br>2<br>2<br>2<br>2                                                                                                    | 数量                                                                                                    | 备注             |    |
| 序号<br>1 <b>2</b><br>3 <b>2</b><br>4 <b>4</b>                                                                                                    | 物资编码             | 物料描述           PB-5 D10-D2           PB-5 D2-D13           PB5 D6-D17联           PB5 D11-D22                                                                                                    | 扩展描述 | 技术规范ID    | 単位<br>2<br>2<br>2<br>2<br>2<br>2                                                                                                    | <u>数量</u>                                                                                                    | 备注             |    |
| 序号<br>1<br>2<br>3<br>3<br>4<br>5<br>5<br>6                                                                                                    | 物资编码             | 物料描述           PB-5 D10-D2           PB-5 D2-D13           PB5 D6-D17联           PB5 D11-D22           PB5 D3-D20出                                                                                                    | 扩展描述 | 技术规范ID    | 単位         2           2         2           2         2           2         2           2         2           1         2           1         1           1         1                                                                                                    | 数量<br>                                                                                                    | 督注             |    |
| 序号<br>1<br>2<br>2<br>3<br>3<br>4<br>5<br>5<br>6<br>6                                                                                                    | 物资编码             | 物料描述           PB-5 D10-D2           PB-5 D2-D13           PB5 D6-D17联           PB5 D11-D22           PB5 D3-D20出           PB-5DC电源柜                                                                                                    | 扩展描述 | 技术规范ID    | 単位<br>22<br>2<br>2<br>2<br>2<br>2<br>2<br>2<br>12<br>12                                                                                                    | 数量<br>                                                                                                    | 督注             |    |
| 序号<br>1<br>2<br>3<br>4<br>5<br>6<br>7<br>7                                                                                                    | 物资编码             | 物料描述           PB-5 D10-D2           PB-5 D2-D13           PB5 D6-D17联           PB5 D11-D22           PB5 D3-D20出           PB-5DC电源柜           PB-5万留柜                                                                                                | 扩展描述 | 技术规范ID    | 単位       2       2       2       2       2       2       2       2       2       2       1       4                                                                                                    | 数量<br>                                                                                                    | 督注             |    |
| 序号<br>1<br>2<br>3<br>4<br>5<br>6<br>7<br>8<br>8                                                                                                    | 物资编码             | 物料描述           PB-5 D10-D2           PB-5 D2-D13           PB5 D6-D17联           PB5 D11-D22           PB5 D3-D20出           PB-5DC电源柜           PB-5 预留柜           PB-5 DTU柜                                                                           | 扩展描述 | 技术规范ID    | 単位       2       2       2       2       2       2       2       12       1       4       1                                                                                                    | 数量<br>                                                                                                    | 督注             |    |
| 序号<br>1<br>2<br>3<br>3<br>4<br>5<br>5<br>6<br>6<br>7<br>7<br>9<br>9                                                                                            | 物资编码             | 物料描述           PB-5 D10-D2           PB-5 D2-D13           PB5 D6-D17联           PB5 D11-D22           PB5 D3-D20出           PB-5DC电源柜           PB-5 预留柜           PB-5 DTU柜           PB-5 G12 电压                                                     | 扩展描述 | 技术规范ID    | 単位         2           2         2           2         2           2         2           2         2           12         1           1         4           1         1           1         1           1         1                                                                    | 数量<br>                                                                                                    | 督注             |    |
| 序号<br>1<br>2<br>3<br>3<br>4<br>5<br>5<br>6<br>6<br>7<br>7<br>9<br>9<br>9<br>10<br>0                                                                            | 物资编码             | 物料描述           PB-5 D10-D2           PB-5 D2-D13           PB5 D6-D17联           PB5 D11-D22           PB5 D3-D20出           PB-5DC电源柜           PB-5 预留柜           PB-5 D10柜           PB-5 G12 电压           PB-5 G11 进线                               | 扩展描述 | 技术规范ID    | 単位         2           2         2           2         2           2         2           2         2           1         1           1         1           1         1           1         1           1         1                                                                     | 数量<br>2<br>3<br>3<br>4<br>5<br>5<br>5<br>5<br>5<br>5<br>5<br>5<br>5<br>5<br>5<br>5<br>5                                                                                                    | 督注             |    |
| 序号<br>1<br>2<br>3<br>4<br>5<br>6<br>7<br>8<br>9<br>10<br>11<br>0<br>11<br>0<br>11<br>0<br>11<br>0<br>0<br>11<br>0<br>0<br>0<br>0<br>0<br>0<br>0<br>0<br>0<br>0 | 物资编码             | 物料描述           PB-5 D10-D2           PB-5 D2-D13           PB5 D6-D17联           PB5 D11-D22           PB5 D3-D20出           PB5 D3-D20出           PB-55 D50电源柜           PB-5 5010柜           PB-5 612 电压           PB-5 611 进线           PB-5 619 融洽相 | 扩展描述 | 技术规范ID    | 単位         2           2         2           2         2           2         2           2         2           2         2           12         2           12         1           1         1           1         1           1         1           1         1           1         1 | 数量<br>2013年1月1日<br>2013年1月1日<br>2013年 | 督注             |    |

图 11-4选择物料界面

| ▼ 绝缘子串 |          |        | 序号 | 规格                | 单位           |  |  |
|--------|----------|--------|----|-------------------|--------------|--|--|
| 耐张绝缘于  | 子串       |        | 1  | 图 6-2 Z-S-190-15  | 套            |  |  |
| 悬垂串    |          |        | 2  | 图 6-3 71-5-100-12 | ~ 在          |  |  |
| ▼ 水泥杆头 |          |        | 2  | 图 6 1 7 5 100 12  | 左            |  |  |
| ▼ 单回路  |          |        | 3  | E 6 5 7 6 350 15  | *            |  |  |
| 直线杆    | 头<br>头   |        | 4  | E 0-3 23-3-330-13 | <del>5</del> |  |  |
| 耐张杆    | <b>头</b> |        | 5  | 图 6-4 2J-S-190-15 | 会            |  |  |
| > 火回路  |          |        |    |                   |              |  |  |
| > 四回路  |          |        |    |                   |              |  |  |
| ,植担    |          |        |    |                   |              |  |  |
|        |          |        |    |                   |              |  |  |
|        |          |        |    |                   |              |  |  |
|        |          |        |    |                   |              |  |  |
|        |          |        |    |                   |              |  |  |
|        |          |        |    |                   |              |  |  |
|        |          |        |    | 4 1               |              |  |  |
| 已选择的组件 |          |        |    |                   |              |  |  |
|        | 10.52    | 单位     | 数量 | 쑵                 | 注            |  |  |
| 序号     | 75/2112  |        |    |                   |              |  |  |
| 序号     | 7012     |        |    |                   |              |  |  |
| 序号     | 750111   |        |    |                   |              |  |  |
| 序号     | RUH      |        |    |                   |              |  |  |
| 序号     | RUH      | •      |    |                   |              |  |  |
| 序号     | RUTH     | 1      |    |                   |              |  |  |
| 序号     | RUTH     | 1      |    |                   |              |  |  |
| 序号     | RUTH     | 1      |    |                   |              |  |  |
| 序号     | RUTH     |        |    |                   |              |  |  |
| 序号     | RUTH     | -<br>- |    |                   |              |  |  |
| 序号     | RUTH     | 1      |    |                   |              |  |  |
| 序号     | RUTH     |        |    |                   |              |  |  |
| 序号     | RUTH     |        |    |                   |              |  |  |
| 序号     | RUTH     |        |    |                   |              |  |  |
| 序号     | RUTH     | -      |    |                   |              |  |  |
| 序号     | RUTH     | -      |    |                   |              |  |  |

#### 图 11-5 选择组件界面

在物料库/组件库选中物料/组件后,点击下移按钮,添 加物料/组件,点击确定即添加成功。同理,上移按钮可将 对应物料/组件从所选范围移除,点击确定,移除成功。

【数量】: 双击数量可以修改所选物料/组件在当前配电 设施方案中的数量(物料/组件修改后数量不可小于当前物 料/组件向量数),或删除所选物料/组件模型在当前配电设 施模型中的位置信息(删除模型)。编辑数量界面如图11-6。

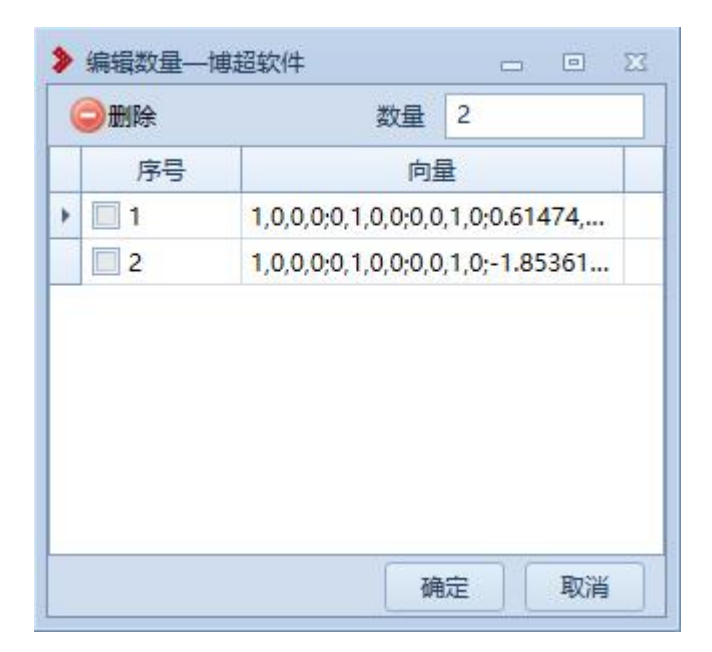

#### 图 11-6 编辑数量界面

【物料状态】: 下拉框选择。包含新建、拆除、原有三种状态。选择可修改当前所选物料/组件在此配电设施方案中状态。

【模型组装】: 点击可进入模型组装界面,重新组装该配电方案模型。模型组装界面如图 11-7 所示。

| 文化 税用 型形 保存       の ×         日日日日日日日日日日日日日日日日日日日日日日日日日日日日日日日日日日日日                                                                                                    | ▶ 配电组装·博超软件                                            |                                                                                                    | 1200                                                                                                    |                                  | ×   |
|----------------------------------------------------------------------------------------------------|--------------------------------------------------------|----------------------------------------------------------------------------------------------------|----------------------------------------------------------------------------------------------------|----------------------------------|-----|
| 可PB-58時日間       の       日日       日日 | 文件 视图 图形 保存                                            |                                                                                                    |                                                                                                    |                                  |     |
| R                                                                                                    | X1+ UEL EN/ WH7<br>可提供整约提供 5 X<br>□ [P8-5<br>□ pb-5配电盘 |                                                                                                    | 3件接的構型<br>PR-534-420世紙但。<br>PR-534-420世紙但。<br>PR-534-420世紙但。<br>PR-534-420世紙但。<br>PR-534-420世紙但。<br>PR-534-420世紙但。<br>PR-534-420世紙但。<br>PR-534-420世紙但。<br>PR-534-420世紙但。<br>PR-534-420世紙但。<br>PR-534-420世紀<br>PR-534-420世紀<br>PR-534-420世紀<br>PR-534-420世紀<br>PR-534-420世紀<br>PR-534-420世紀<br>PR-534-420世紀<br>PR-534-420世紀<br>PR-534-420世紀<br>PR-534-420世紀<br>PR-534-420世紀<br>PR-534-4410<br>PR-534-514-4410<br>PR-514-4410<br>PR | _0<br>0<br>0<br>1<br>2<br>2<br>3 |     |
| - 送 <b>澄透明度</b>                                                                                                    | - 设置透明度                                                | 「」「角度」                                                                                                    |                                                                                                    | t                                | 8 × |
|                                                                                                    | 」         X:「           耐电电缆连接点         )              | r:         z:         z:< |                                                                                                    |                                  |     |
| 添加电缆连接点 删除电缆连接点                                                                                                    | 添加电缆连接点                                                |                                                                                                    |                                                                                                    |                                  |     |
| 序号         X坐标 (m)         Y坐标 (m)           工         工         工                                                                                                    | 序号 X坐标 (m) Y坐标                                         | i (m)   Z 坐标 (m)                                                                                                    |                                                                                                    |                                  |     |

### 图 11-7 配电组装界面

(1)【保存】: 根据提示进行模型移动、旋转、删除等操作后,点击保存,可以导出当前模型样式。

【确定】:保存对当前所选配电设施方案物料/组件以及模型修改内容,并依据修改在球上重新绘制。

【取消】:不保存对当前所选配电设施方案物料/组件以及模型修改内容,并退出方案编辑操作。

8.3 删除配电方案

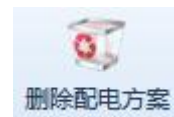

: 点击删除配电方案按钮, 软件提示鼠标左键 选择配电方案。此时可在当前激活方案中, 鼠标左键点击需 要删除的配电设施。

【提示】:选中需要删除的配电方案后,软件弹出删除确认提示(如图11-8),选择"是"该配电设施从当前激活 方案内删除,选择"否"退出删除配电方案操作。

| 提示- 博超软件   |   |   |
|------------|---|---|
| 是否删除该配电方案? |   |   |
|            |   |   |
|            |   |   |
|            |   | T |
|            | 是 | Ê |

图 11-8 删除配电方案确认提示

8.4 调用典设套图

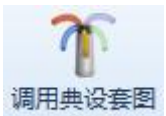

: 点击调用典设套图按钮,当前激活方案中所 有设计方案及其包含的物料/组件动态生成图纸,并可提取 到对应目录下,目录样式如图 11-9 所示。

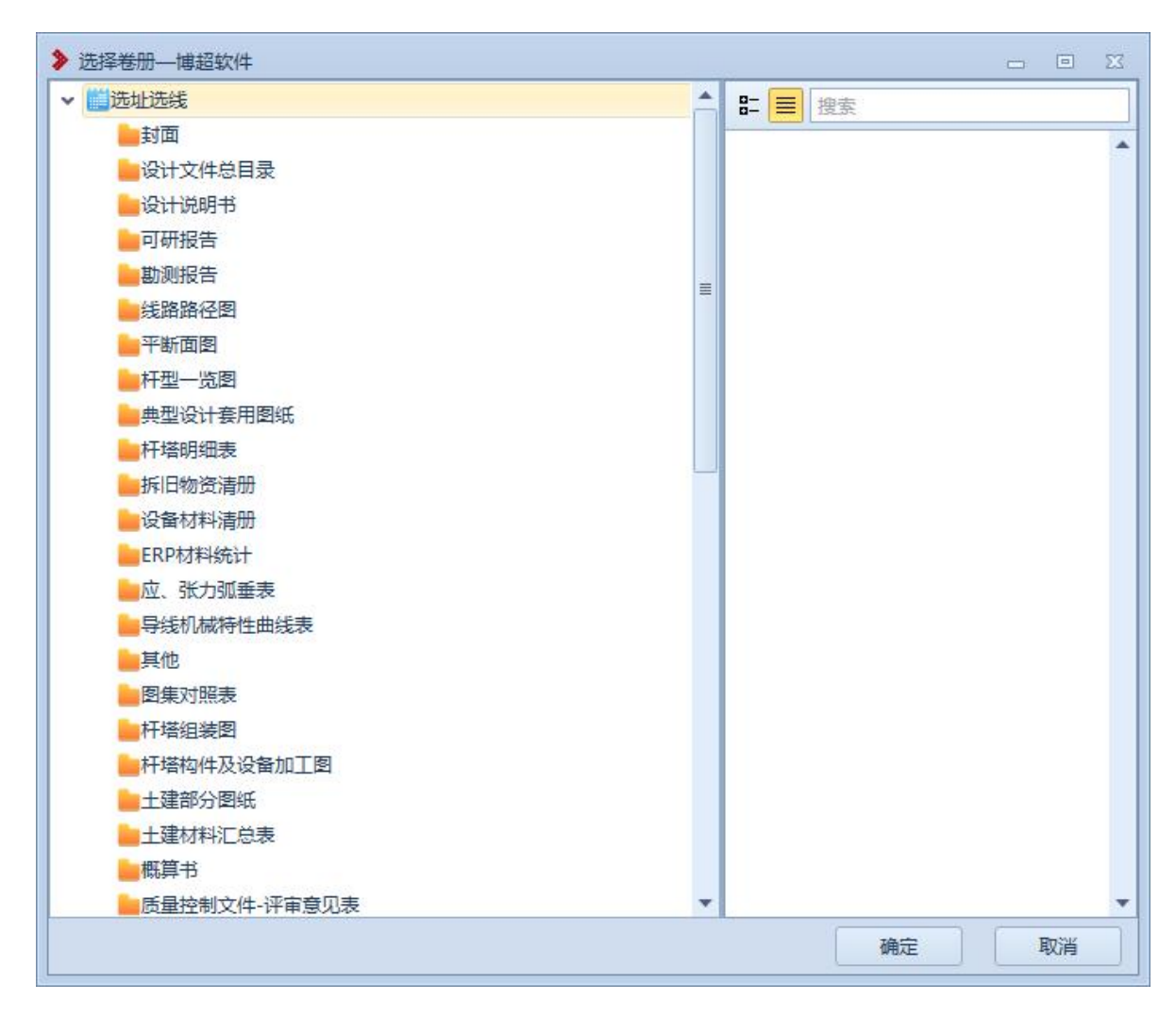

#### 图 11-9 选择卷册目录

【确定】: 提取当前激活方案中所有动态生成设计方案 图纸(包含其中物料/组件对应图纸),并存放于指定目录中, 同时弹出提示(如图11-10),典设图样提取完毕可在"成 品成图"-"成果管理"中查看。

| 提示-博超软件 |    |
|---------|----|
| 操作成功!   |    |
|         |    |
|         |    |
|         | 确定 |

图 11- 10 调用典设图纸提取提示

# 【取消】: 退出调用典设套图操作。

8.5 材料统计

材料统计主要用于计算当前激活方案中"新建"和"拆除"状态物料的种类和数量,同章节9.2.1 材料统计;